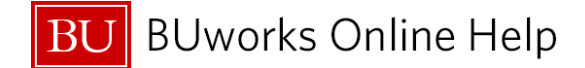

## How to add the Reference no. field to FB03

BUworks Central Portal → WebGUI → ECC System → FB03 – Display Document

| SAP Easy                            | Access - User Menu for BUWTN          |
|-------------------------------------|---------------------------------------|
| 1 fb03                              | ✓ Log off System ∡ User menu SAP menu |
| Favorites                           |                                       |
| 👻 🔂 User Menu for I                 | BUWTN503                              |
| 🕨 🌔 Common Ro                       | le for all BU Users                   |
| DEPARTMENT APPROVER - DECENTRALIZED |                                       |
| Cin Department Submitter            |                                       |

| Editing Options Function |                                    |                                                                                                    |
|--------------------------|------------------------------------|----------------------------------------------------------------------------------------------------|
| 1                        | Go to Transaction code <b>FB03</b> | <b>Menu Path</b> : BUworks Central Portal → WebGUI tab → ECC system → Transaction code <b>FB03</b> – Display Finance Document                        |
| •                        |                                    | <b>Enter SAP</b> transaction code number <b>FB03</b> in the <b>Command</b> field or locate transaction code in the <b>Department Submitter</b> Role. |

| Display Document: Initial Screen 2 |           |                                            |                |
|------------------------------------|-----------|--------------------------------------------|----------------|
| Menu 🖌                             | Back Exit | Cancel System A Document List First Item E | diting Options |
|                                    |           |                                            |                |
| Keys for Entry View                |           | Document display using                     |                |
| Document Number                    |           | Reference no.                              |                |
| Company Code                       | TRBU      |                                            |                |
| Fiscal Year                        |           |                                            |                |
|                                    |           |                                            |                |
|                                    |           |                                            |                |

| 2 Editing options Click on the Editing options button. |  |
|--------------------------------------------------------|--|
|--------------------------------------------------------|--|

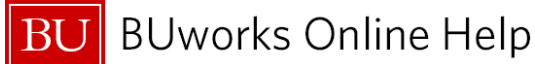

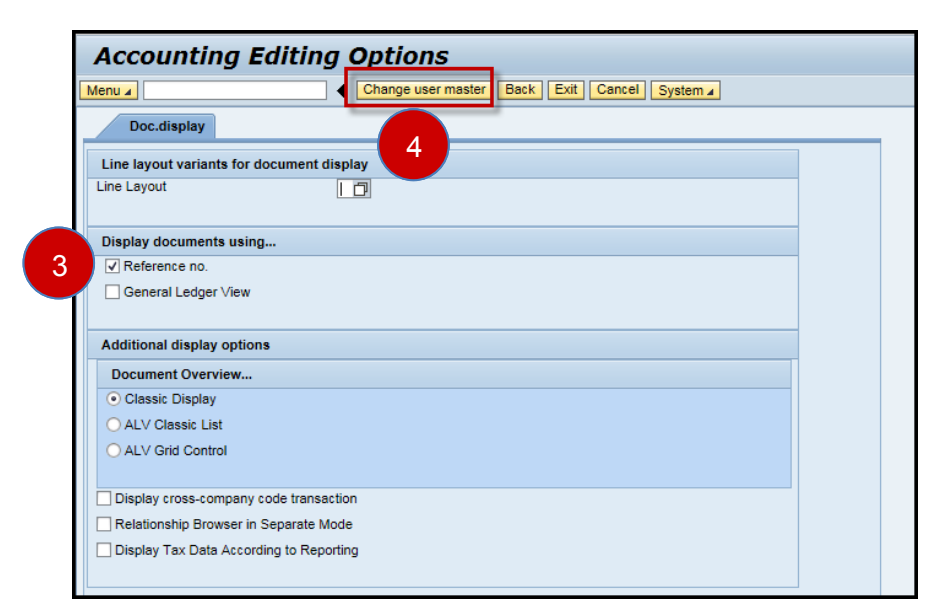

| 3 | Display documents using | Select and Check off the Reference no. box.               |
|---|-------------------------|-----------------------------------------------------------|
| 4 | Change user master      | Click on the Change user master button to save selection. |

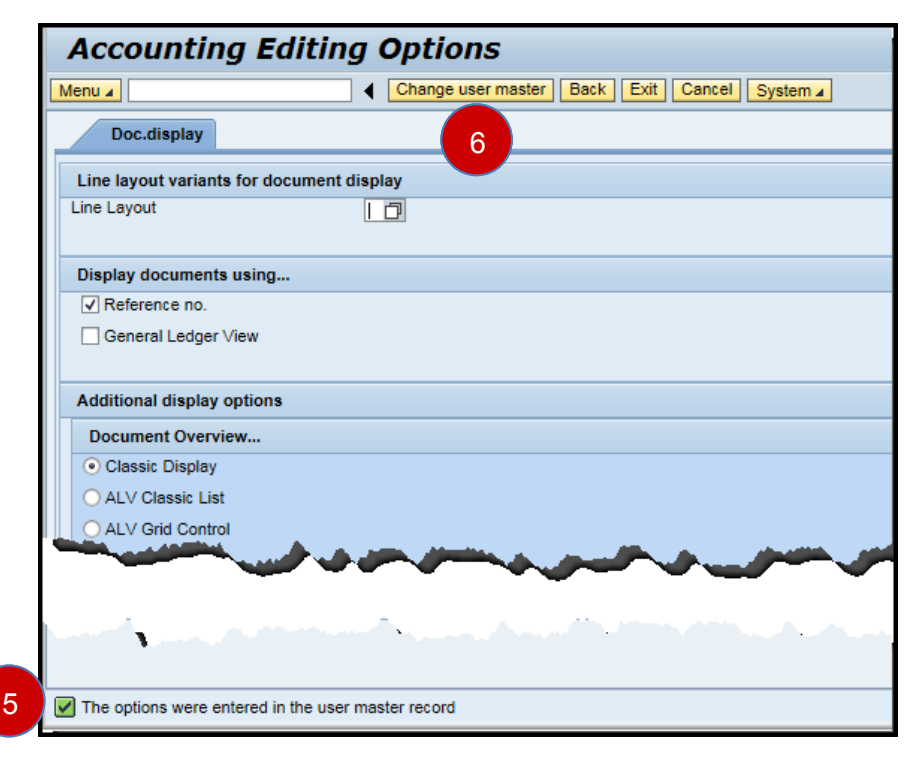

| 5 | System Message | A system message will display with the results of selection.                                    |  |
|---|----------------|-------------------------------------------------------------------------------------------------|--|
|   |                | In this example a system message "The options were entered in the user master record" displays. |  |
| 6 | Back           | Click on the Back button to return to FB03 transaction.                                         |  |

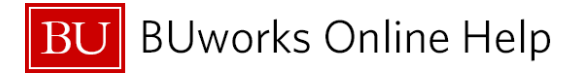

| Display Document: Initial Screen                 |  |  |  |
|--------------------------------------------------|--|--|--|
| System  Document List First Item Editing Options |  |  |  |
| Document display using                           |  |  |  |
| Reference no.                                    |  |  |  |
|                                                  |  |  |  |
|                                                  |  |  |  |
|                                                  |  |  |  |

| 7                                                                                                    | Display Document                                 | The <b>Reference no</b> . field is displayed |  |
|----------------------------------------------------------------------------------------------------|--------------------------------------------------|----------------------------------------------|--|
|                                                                                                    | The <i>Reference no.</i> is available for input. |                                              |  |
| Search to see if Supplier invoice has been entered in the General Ledger system by entering the vendor invoice number on the <b>Reference no.</b> field. |                                                  |                                              |  |